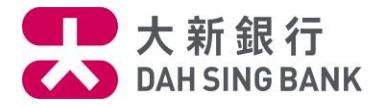

#### **Online CLPGD Service - Subscription User Guide**

1. Log in to Dah Sing Digital Banking Service

## 2. Select Wealth > Currency Linked Principal Guaranteed Deposit > Subscription from the menu

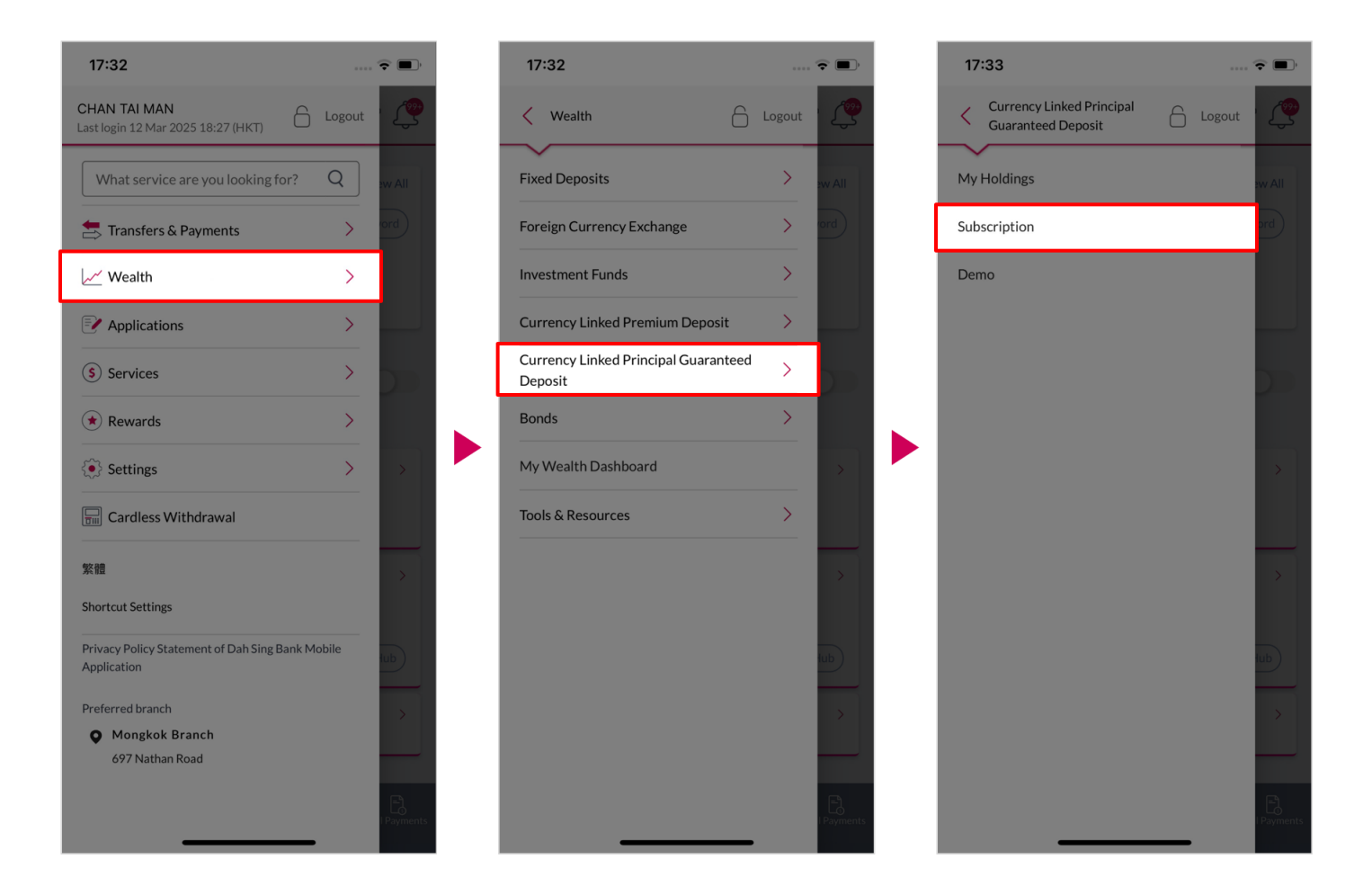

Customers must:

- Have a valid Structured Deposit Master Account (signing arrangement must be either-to-sign for joint-name account)
- Complete the General Training on Derivatives (for customers who do not have Derivative Knowledge)
- Complete Online Risk Assessment and the Risk Tolerance Level must match with this product
- Complete Technology Literacy Questionnaire and confirm to have adequate technology literacy for online investment services

*Remark:* You may need to subscribe CLPGD at our branches or via phone channel under some situations for better protection of your interest.

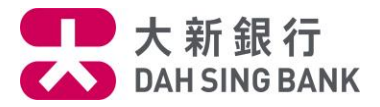

## 3. Read the Important Notes, Product Features and Key Risks Warning on the page carefully

• If you understand and accept the contents, tick the checkbox at the bottom and click "Read and Understood" to proceed

|                                                   | Currency Linked Principal Guaranteed Deposit<br>Subscription                                                                                                    |
|---------------------------------------------------|----------------------------------------------------------------------------------------------------|
| Imp                                               | ortant Notes                                                                                                    |
| Pleas<br>Guar<br>are li<br>"Ban<br>to su<br>relev | se note that all currency pairs of Currency Linked Principal<br>anteed Deposit ("CLPGD") offered for online subscription<br>mited to those provided by Dah Sing Bank, Limited (the<br>k"). If the quota of the tranche of CLPGD that you are going<br>bscribe is full during the process of online subscription, your<br>ant CLPGD subscription instruction will be rejected.                                                                                                    |
| lf you<br>prod<br>disat<br>level<br>inves         | a are considered as a "vulnerable customer for all investment<br>ucts", that is if the customer is (A) with observable<br>silities, or (B) (i) is aged 65 or above, or (ii) has an education<br>of primary or below, or (iii) has limited means; and without<br>stment experience,                                                                                                    |
|                                                   | I hereby declare and confirm that I understand and accept<br>the Important Notes and the risks involved in investing in<br>this investment product. I confirm that I have read and<br>understood the product features and key risks warning of<br>the product and I understand that the risks factors set out<br>only discuss the generic risks associated with an investment<br>in Currency Linked Principal Guaranteed Deposit<br>("CLPGD"). I confirm that I have read and understood the<br>above statements and I wish to proceed to online CLPGD<br>subscription. |
|                                                   | Read and Understood                                                                                                    |
|                                                   | Cancel                                                                                                    |
|                                                   |                                                                                                    |
|                                                   |                                                                                                    |

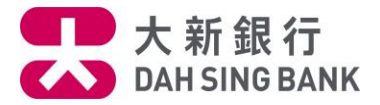

4. Select Product

• You can view the **CLPGD product(s)** currently available for subscription, and click to open and download the "Important Facts Statement" and "Term Sheet"

• Click "View" to view the corresponding product details

| Currency Linked Principal Guara<br>Deposit Subscription                                                                                                    | <sup>inteed</sup> ×                                                                    |
|----------------------------------------------------------------------------------------------------|----------------------------------------------------------------------------------------|
| Showing 1-1 of 1 results                                                                                                    | <b>Filters</b>                                                                         |
| Currency Linked Principal Guaranteed<br>Deposit GD25021403<br>Currency: HKD   Tenor: 1 Month   Interest Rate<br>Interest Rate (p.a.): 5.00% / 6.00%                                                                                      | View<br>/ Potential                                                                    |
| <ul> <li>Important Facts Statement</li> <li>Term Sheet</li> </ul>                                                                                                    | You can click to open and download the "Important<br>Facts Statement" and "Term Sheet" |
| <ul> <li>For more product details, please refer to the</li> <li>Product Risk Rating (PRR) is classified into 5<br/>from Level 1 to Level 5 (with Level 5 as the high</li> <li>Investment involves risks. Please pay attention</li> </ul> | Term Sheet.<br>levels, ranging<br>ghest risk level).<br>on to the risks as             |
| <ul> <li>Investment involves risks. Please pay attention<br/>stated in Key Risks Warning.</li> <li>Currency Linked Principal Guaranteed Depondent aprotected deposit and is not protected</li> </ul>                                     | on to the risks as<br>sit ("CLPGD") is<br>by the Deposit                               |
| <ul> <li>Protection Scheme in Hong Kong.</li> <li>The principal guaranteed feature of CLPGD i<br/>if it is held to maturity.</li> </ul>                                                                                                  | is only applicable                                                                     |
| - CLPGD is subject to the creditworthiness of                                                                                                    | the Bank.                                                                              |
|                                                                                                    |                                                                                        |
|                                                                                                    |                                                                                        |

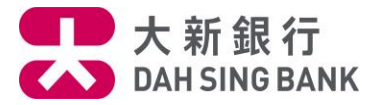

- 5. View Product Details
- Please click "Important Facts Statement" and "Term Sheet" for more product details
- Click "Next" to proceed

| < Currency Linked Principal Guaranteed Deposit Subscription X |             |                                                |
|---------------------------------------------------------------|-------------|------------------------------------------------|
|                                                               |             |                                                |
| Deposit<br>Currency (i)                                       | Tenor       | Product Risk<br>Rating                         |
| HKD                                                           | 34 Days     | 2                                              |
| Product Detail                                                | S           |                                                |
| Offer Period                                                  |             | From 10 Mar 2025 09:00<br>to 14 Mar 2025 19:00 |
| Min. Deposit Amour                                            | nt          | HKD 10,000.00                                  |
| Increment Amount                                              |             | HKD 1,000.00                                   |
| Trade Date                                                    |             | 08 May 2025                                    |
| Deposit Date                                                  |             | 08 May 2025                                    |
| Observation Date                                              |             | 30 May 2025                                    |
| Maturity Date                                                 |             | 11 Jun 2025                                    |
| Reference Exchange                                            | e Rate      | USD/HKE                                        |
| Initial Reference Exe                                         | change Rate | Refer to Term Shee                             |
| Trigger Level                                                 |             | Refer to Term Shee                             |
| Embedded Currency                                             | y Swap      | Refer to Term Shee                             |

|                                       | $\checkmark$                                       |
|---------------------------------------|----------------------------------------------------|
| 100.00                                | Principal Guarantee % at Maturity                  |
| 5.00% / 6.00                          | Interest Rate / Potential<br>Interest Rate (p.a.)* |
| 30                                    | Day Count Fraction                                 |
| Income Focused / Capit<br>Preservatio | Investment Objective                               |
| [ Vie                                 | Important Facts Statement                          |
| C Vie                                 | Term Sheet                                         |

#### Remarks

- \* Subject to Reference Exchange Rate on Observation Date.
- For more product details, please refer to the Term Sheet.
- Product Risk Rating (PRR) is classified into 5 levels, ranging from Level 1 to Level 5 (with Level 5 as the highest risk level).
- Investment involves risks. Please pay attention to the risks as stated in Key Risks Warning.
- Currency Linked Principal Guaranteed Deposit ("CLPGD") is not a protected deposit and is not protected by the Deposit Protection Scheme in Hong Kong.
- The principal guaranteed feature of CLPGD is only applicable if it is held to maturity.
- CLPGD is subject to the creditworthiness of the Bank.

Next

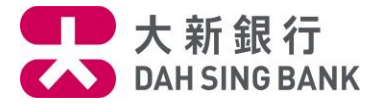

# 6. Input Subscription Order

| Subscription Details Product Name & Code C Offering Document Important Facts Statement Term Sheet SD Master Account 785 000 00634 6 Settlement Account VIP i-Account Multi-Currency Savings Account 785 888 03213 Deposit Amount HKD $\checkmark$ 100000 | urrency Linke<br>Guarante<br>GD                    | ed Principal<br>eed Deposit<br>025021403 | SD Mas            | ter Accoun           | ıt         |           |          |    |
|----------------------------------------------------------------------------------------------------|----------------------------------------------------|------------------------------------------|-------------------|----------------------|------------|-----------|----------|----|
| Product Name & CodeCOffering DocumentImportant Facts StatementTerm SheetSD Master Account785 000 00634 6Settlement AccountVIP i-Account Multi-Currency<br>Savings Account<br>785 888 03213Deposit AmountHKD 100000                                       | urrency Linke<br>Guarante<br>GD                    | ed Principal<br>eed Deposit<br>025021403 | SD Mas            | ter Accoun           | ıt         |           |          |    |
| Offering Document<br>Important Facts Statement<br>Term Sheet<br>SD Master Account<br>785 000 00634 6<br>Settlement Account<br>VIP i-Account Multi-Currency<br>Savings Account<br>785 888 03213<br>Deposit Amount<br>HKD $\checkmark$ 100000              | St                                                 | View View tep 1: Select tep 2: Account   | SD Mas            | ter Accoun           | ıt         |           |          |    |
| Important Facts Statement Term Sheet SD Master Account 785 000 00634 6 Settlement Account VIP i-Account Multi-Currency Savings Account 785 888 03213 Deposit Amount HKD $\checkmark$ 100000                                                              | St                                                 | View View tep 1: Select tep 2: Account   | SD Mas            | ter Accoun           | nt         |           |          |    |
| Term Sheet SD Master Account 785 000 00634 6 Settlement Account VIP i-Account Multi-Currency Savings Account 785 888 03213 Deposit Amount HKD $\checkmark$ 100000                                                                                        | St                                                 | Tep 1: Select                            | SD Mas            | ter Accoun           | nt         |           |          |    |
| SD Master Account<br>785 000 00634 6<br>Settlement Account<br>VIP i-Account Multi-Currency<br>Savings Account<br>785 888 03213<br>Deposit Amount<br>HKD $\checkmark$ 100000                                                                              | St                                                 | tep 1: Select<br>tep 2: Accou            | SD Mas            | ter Accoun           | nt         |           |          |    |
| 785 000 00634 6         Settlement Account         VIP i-Account Multi-Currency         Savings Account         785 888 03213         Deposit Amount         HKD          100000                                                                         | St                                                 | tep 2: Accourt                           |                   |                      |            |           |          |    |
| Settlement Account VIP i-Account Multi-Currency Savings Account 785 888 03213 Deposit Amount HKD $\checkmark$ 100000                                                                                                    | St Se                                              | tep 2: Accou                             |                   |                      |            |           |          |    |
| VIP i-Account Multi-Currency<br>Savings Account<br>785 888 03213<br>Deposit Amount<br>HKD $\checkmark$ 100000                                                                                                    |                                                    | ettlement Ac                             | nt numb           | er and ava           | ailable ba | alance of | the linl | ed |
| 785 888 03213<br>Deposit Amount<br>HKD ∨ 100000                                                                                                    | Availabl                                           | le Balance                               |                   |                      |            | ,,        |          |    |
| Deposit Amount<br>HKD $\checkmark$ 100000                                                                                                    | HKD 1,18                                           | 80,478.79                                |                   |                      |            |           |          |    |
| HKD 🗸 100000                                                                                                    | SI                                                 | tep 3: Input                             | deposit           | amount<br>rks of min | imum an    | d maxim   |          |    |
|                                                                                                    | HKD V 100000 deposit a                             |                                          | osit amount below |                      |            |           |          |    |
| Minimum deposit amount is HKD 100,00                                                                                                    | 00, and has to b                                   | be in                                    |                   |                      |            |           |          |    |
| Maximum deposit amount is HKD 2,000                                                                                                    | ,000 or equiva                                     | alent.                                   |                   |                      |            |           |          |    |
| Please read and understand the Importa<br>Term Sheet relating to the above Curren<br>Guaranteed Deposit ("CLPGD") ("Offerin<br>clicking "Next".                                                                                                    | nt Facts Stater<br>cy Linked Prin<br>ng Document") | ment and<br>Icipal<br>) before           |                   |                      |            |           |          |    |
| Next                                                                                                    |                                                    |                                          |                   |                      |            |           |          |    |

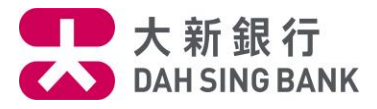

## 7. Complete Suitability Checking & Declaration

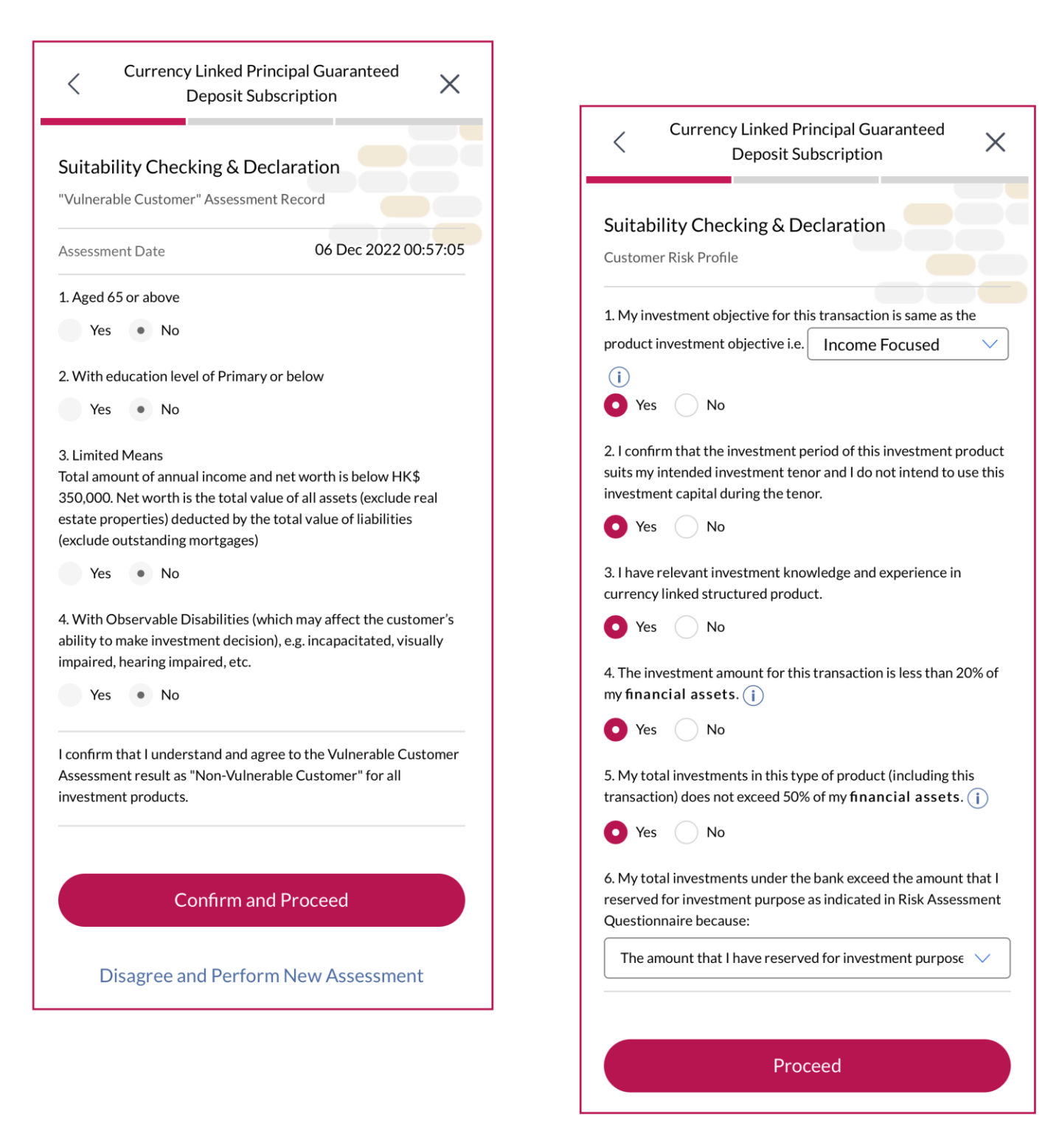

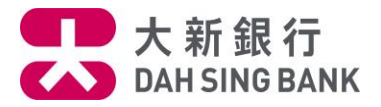

8. Confirm Subscription Order

The details of your subscription order, Terms & Conditions and Declaration will be displayed:

- Verify the order details carefully
- Please read Terms & Conditions and Declaration

• Tick the relevant checkboxes if you agree with the contents and click "Agree and Confirm" to submit the order

# \*\*\* Please note that you cannot amend or cancel the order once it has been submitted \*\*\*

| Currency Linked Principal Guaranteed > Deposit Subscription                                                                                                    |                                                             |                                                                                                    |                                                           |
|----------------------------------------------------------------------------------------------------|-------------------------------------------------------------|----------------------------------------------------------------------------------------------------|-----------------------------------------------------------|
| Confirmation                                                                                                    |                                                             | ~                                                                                                    |                                                           |
| Prease verify the below instruction before contirming this ord<br>Product Name & Code Currency Linked Princip<br>Guaranteed Depo-<br>GD2502140<br>Offer Period From 10 Mar 2025 09:<br>to 14 Mar 2025 19:0<br>Deposit Currency Hit         | ar<br>al<br>it<br>3<br>                                     | CLPGD Terms and Conditions 1. I confirm that I have obtained a complete set of Important Facts Statement and Term Sheet (including all the risk disclosure statements contained in it) published by Dah Sing Bank, Limited ("Bank") in relation to the Currency Linked Principal Guaranteed Deposit ("CLPGD") product that I am |                                                           |
| Remarks                                                                                                    | _                                                           | subscribing for (in my preference for either the Chinese or<br>English version) ("Offering Document"). I confirm that I have<br>read and understood the Offering Document.                                                                                                    |                                                           |
| <ul> <li>Subject to Reference Exchange Rate on Observation Date.</li> <li>Please make sure that there is sufficient balance in your<br/>settlement account for the execution of the CLPGD</li> </ul>                                       |                                                             | <ol> <li>I acknowledge that I have read and understood the section of<br/>"What are the key risks?" contained in the Important Facts</li> </ol>                                                                                                    |                                                           |
| subscription instruction.<br>Risk of communication and remittance                                                                                                    |                                                             | Declarations <ol> <li>I agree and authorize Dah Sing Bank, Limited (the "Bank") to<br/>debit the settlement account set out above (the "Settlement</li> </ol>                                                                                                    |                                                           |
| All communications and remittances sent to Dan Sing Bank,<br>Limited (the "Bank") by you or your nominee or vice versa are sen<br>at your risk. The Bank shall have no responsibility for any loss                                         | t                                                           | Account") maintained with the Bank in my name for this<br>Instruction.                                                                                                    |                                                           |
| whether by post or fax, unless such loss results from our willful default or negligence.                                                                                                    |                                                             | (a) The Bank has the right to reject this Instruction and the<br>funding reserved today for the relevant Deposit Amount<br>(including its all related expenses (if any)) in my Settlement                                                                                                    |                                                           |
| <ul> <li>I hereby confirm that the above subscription details are<br/>correct.</li> <li>I hereby confirm that I have read, understood and agreed to<br/>the Important Notes and Product Features and Key Risks</li> </ul>                  | You can click to open and download<br>the relevant document | Account with the Bank will be released back to me within 3<br>business days from the date of such rejection; and<br>(b) A written confirmation will be issued to me if this<br>Instruction is accepted by the Bank.                                                                                                    |                                                           |
| Warning governing the CLPGD. Besides, I agree to receive<br>such aforesaid information in non-paper based format, and<br>understand that I shall download and store the relevant<br>document via the above hyperlink for future reference. |                                                             | I hereby confirm that I have read, understood and agreed to<br>the above CLPGD Terms and Conditions and Declarations.<br>Besides, I agree to receive such above information in non-                                                                                                    | <br>You can click to open and do<br>the relevant document |
|                                                                                                    |                                                             | paper based format, and understand that I shall download<br>and store the relevant document via the above hyperlink for<br>future reference.                                                                                                    |                                                           |
| $\vee$                                                                                                    |                                                             | I hereby agree and confirm the above instruction.                                                                                                    |                                                           |
|                                                                                                    |                                                             | Agree and Confirm                                                                                                    |                                                           |

wnload

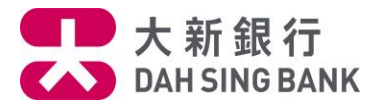

## 9. Completion of Subscription Order

• The corresponding reference number will be displayed after your subscription order has been submitted

• After the product is launched successfully, an **"Order Confirmation Note"** will be mailed to the correspondence address of your relevant account

| Currency Linked<br>Deposit                                                                                                    | Principal Guaranteed X                                                                                                    |                           |                                                                   |
|----------------------------------------------------------------------------------------------------|----------------------------------------------------------------------------------------------------|---------------------------|-------------------------------------------------------------------|
| Your order has<br>785GD2502140303<br>After the product is<br>Confirmation Note"<br>correspondence add<br>Currency Linked Pri<br>protected deposit an<br>Protection Scheme i | been received! (Reference No.<br>3981)<br>launched successfully, an "Order<br>will be mailed to the<br>Iress of your relevant account.<br>ncipal Guaranteed Deposit is not a<br>nd is not protected by the Deposit<br>in Hong Kong. | Reference Number          |                                                                   |
| Summary                                                                                                    |                                                                                                    | Investment Objective      | Income Focused                                                    |
| Product Name & Code                                                                                                    | Currency Linked Principal                                                                                                    | SD Master Account         | 785 000 00634 6                                                   |
|                                                                                                    | Guaranteed Deposit<br>GD25021403                                                                                                    | Settlement Account        | VIP i-Account Multi-<br>Currency Savings Account<br>785 888 03213 |
| Offer Period                                                                                                    | to 14 Mar 2025 19:00                                                                                                    | Deposit Amount            | HKD 10 000 00                                                     |
| Deposit Currency                                                                                                    | НКД                                                                                                    |                           |                                                                   |
| Trade Date                                                                                                    | 08 May 2025                                                                                                    | Important Facts Statement |                                                                   |
| Deposit Date                                                                                                    | 08 May 2025                                                                                                    | Term Sheet                | L View                                                            |
| Observation Date                                                                                                    | 30 May 2025                                                                                                    | De                        | one                                                               |
| Maturity Date                                                                                                    | 11 Jun 2025                                                                                                    |                           |                                                                   |
| Tenor                                                                                                    | 34 Days                                                                                                    | What you can do next      |                                                                   |
|                                                                                                    | / \                                                                                                    | Place Another Subscr      | ription                                                           |
|                                                                                                    |                                                                                                    | View Current Holding      | gs                                                                |